## **AVIS Provinciale Bergamo**

## Pagina web del donatore

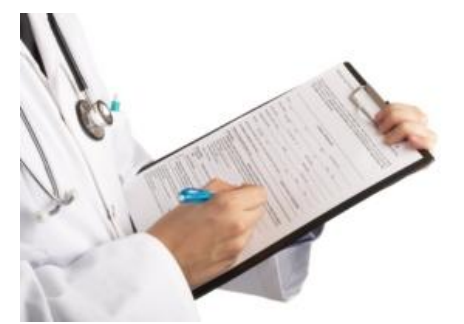

Vuoi consultare i tuoi esami on-line? Informiamo tutti i donatori dell'avvenuta attivazione di un programma che permetterà al donatore di consultare i propri dati associativi, i referti degli esami e prenotare le donazioni in Aferesi presso le U.R. di Bergamo e Romano. Leggi sotto per sapere come attivare il servizio.

Segnaliamo inoltre che:

Le password, richieste secondo le modalità previste, saranno disponibili non prima di 15 giorni

Gli esami saranno consultabili solo dopo 30 giorni dalla loro effettuazione, a partire dal 1 gennaio 2011

Gli esami sierologici e virologici non sono consultabili in quanto di stretta pertinenza del medico che all'occorrenza contatterà direttamente l'interessato.

Il documento degli esami non è scaricabile e quindi non è un referto

## COME ATTIVARE IL SERVIZIO:

Informiamo tutti i donatori dell'avvenuta attivazione di un programma che permetterà al donatore di consultare:

- 1. i proprio dati associativi, nello specifico:
- dati anagrafici
- storico donazioni
- storico benemerenze (ricevute e da ricevere in futuro) e relativo regolamento
- 2. i referti degli esami, anche quelli legati alla donazione che non vengono recapitati

3. esprimere la preferenza sui canali di comunicazione con AVIS (lettera cartacea, e-mail, sms) mantenendo aggiornati i recapiti

4. prenotare le donazioni in Aferesi presso le U.R. di Bergamo e Romano di Lombardia

Per poter accedere a queste informazioni è indispensabile avere un **nome utente** (che corrisponde al numero CAI) e una **password personale**. La password verrà generata e comunicata da AVIS Provinciale Bergamo solo dopo aver ricevuto la richiesta che si potrà effettuare stampando e compilando il modulo da consegnare con firma autografa o alla Sede di Monterosso (qui potrà essere anche spedito tramite posta ordinaria oppure via fax 035.34.32.48) o presso le sedi delle Unità di Raccolta dove solitamente vengono effettuate le donazioni.

Raccomandiamo di compilare il modello con la massima precisione con particolare riguardo al numero di cellulare in quanto la password verrà comunicata via SMS.

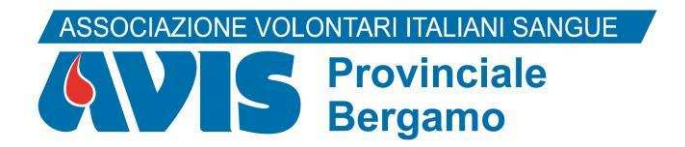

## MODULO RICHIESTA PASSWORD

Gentile Donatore, le chiediamo di compilare in tutte le sue parti per ricevere via SMS la password di accesso alla propria "PAGINA DEL DONATORE" dal sito <u>www.avisbergamo.it</u>

| AVIS COMUNALE                                                                      |      |
|------------------------------------------------------------------------------------|------|
| COGNOME                                                                            | NOME |
| CAI                                                                                |      |
| INDIRIZZO                                                                          |      |
| DATA DI NASCITA                                                                    |      |
| NUMERO CELLULARE (OBBLIGATORIO)                                                    |      |
| E-MAIL                                                                             |      |
| Autorizzo il trattamento dei dati personali ai sensi del D. Lgs 30/06/2003 n. 196. |      |

DATA

FIRMA

Il modulo può essere consegnato direttamente presso la sede Avis Provinciale Bergamo in via L. da Vinci oppure inviato via fax (n° 035.343248) o via e-mail: infosanitarie@avisbergamo.it